## SIEMENS

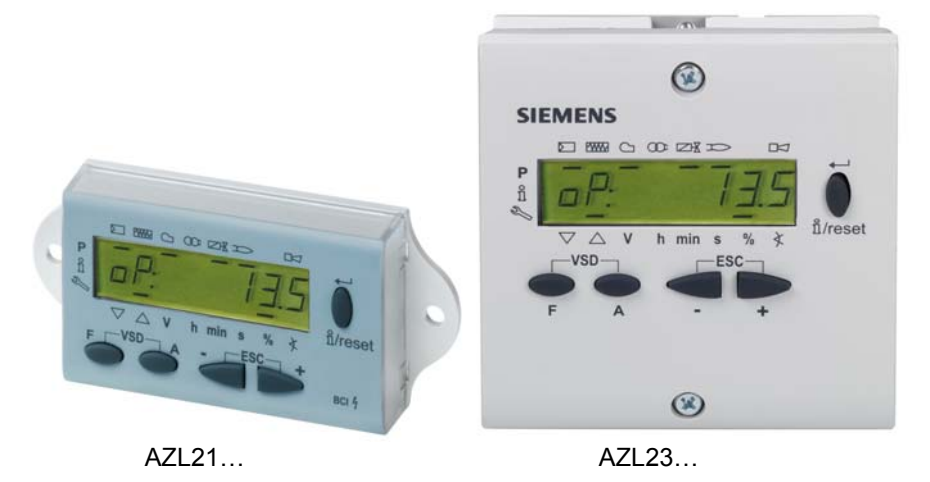

AZL2...

# Display and operating unit for burner management systems, flame safeguards and burner controls

## **User Manual**

The AZL2... and this User Manual are intended for use by OEMs which integrate the AZL2... in their products!

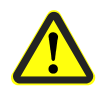

Caution! This documentation is only valid in conjunction with the AZL2 Data Sheet N7542 and the basic documentation of the relevant burner management system, flame safeguard or burner control!

**Building Technologies Division** 

## Supplementary documentation

| Product type | Type of documentation             | Documentation number |
|--------------|-----------------------------------|----------------------|
| AZL2         | Environmental Product Declaration | E7542                |
| LFS1         | User documentation                | A7782                |
|              | Data Sheet                        | N7782                |
| LME39        | Data Sheet                        | N7106                |
|              | Basic Documentation               | P7106                |
| LME7         | Data Sheet                        | N7105                |
|              | Basic Documentation               | P7105                |
| LMO39        | Data Sheet                        | N7154                |
|              | Basic Documentation               | P7154                |
| LMV26        | Data Sheet                        | N7547                |
|              | Basic Documentation               | P7547                |
| LMV27        | Data Sheet                        | N7541                |
|              | Basic Documentation               | P7541                |
| LMV36        | Data Sheet                        | N7544                |
|              | Basic Documentation               | P7544                |
| LMV37        | Data Sheet                        | N7546                |
|              | Basic Documentation               | P7546                |

## Operation via AZL2... Description of the unit/display and buttons

Function and operation of versions AZL21... and AZL23... are identical.

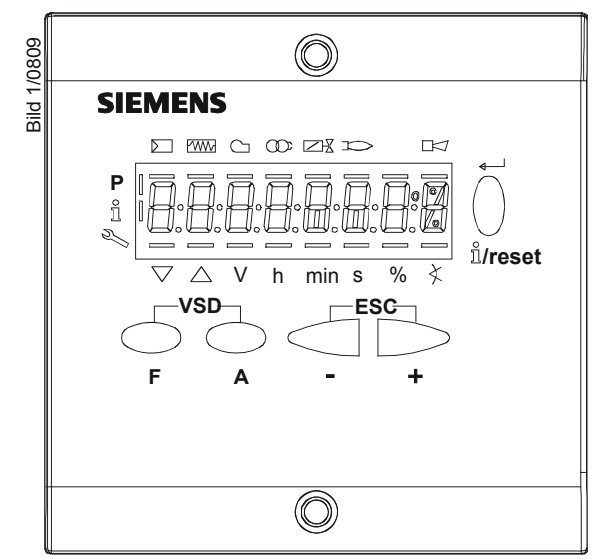

Figure: Description of the unit/display and buttons

| Button     | Function                                                                            |  |  |  |  |  |
|------------|-------------------------------------------------------------------------------------|--|--|--|--|--|
| $\bigcirc$ | Button F                                                                            |  |  |  |  |  |
|            | - For adjusting the fuel actuator                                                   |  |  |  |  |  |
| F          | $(\text{keep} \neq \text{depressed and adjust the value by pressing} (r + )$        |  |  |  |  |  |
| $\frown$   | Button A                                                                            |  |  |  |  |  |
|            | - For adjusting the air actuator                                                    |  |  |  |  |  |
| Α          | (keep $\land$ depressed and adjust the value pressing $\bigcirc$ or $\rightarrow$ ) |  |  |  |  |  |
| -VSD-      | $\Lambda_{\rm -button}$ and E-button: Parameterization function                     |  |  |  |  |  |
|            | - For changing to parameter setting mode <b>P</b>                                   |  |  |  |  |  |
|            |                                                                                     |  |  |  |  |  |
| F A        | (press simultaneously F and A plus - or + )                                         |  |  |  |  |  |
|            | Info and Enter button                                                               |  |  |  |  |  |
|            | - For navigating in info or service mode                                            |  |  |  |  |  |
|            | * Selection (symbol flashing) (press button for <1 s)                               |  |  |  |  |  |
|            | * For changing to a lower menu level (press button for 13 s)                        |  |  |  |  |  |
|            | * For changing to a higher menu level (press button for 38 s)                       |  |  |  |  |  |
| Stree et   | * For changing the operating mode (press button for >8 s)                           |  |  |  |  |  |
| L/reset    | - Enter in parameter setting mode                                                   |  |  |  |  |  |
|            | - Reset in the event of fault                                                       |  |  |  |  |  |
|            | - One menu level down                                                               |  |  |  |  |  |
|            | - button                                                                            |  |  |  |  |  |
|            | - For decreasing the value                                                          |  |  |  |  |  |
| -          | For navigating during curve adjustments in info or service mode                     |  |  |  |  |  |
|            | + button                                                                            |  |  |  |  |  |
|            | - For increasing the value                                                          |  |  |  |  |  |
| +          | - For navigating during curve adjustments in info or service mode                   |  |  |  |  |  |
| -ESC-      | + and - button: Escape function                                                     |  |  |  |  |  |
|            | (nress and t simultaneously)                                                        |  |  |  |  |  |
|            | - No adoption of value                                                              |  |  |  |  |  |
| - +        | - One menu level un                                                                 |  |  |  |  |  |
|            |                                                                                     |  |  |  |  |  |

#### **1.2 Meaning of symbols on the display**

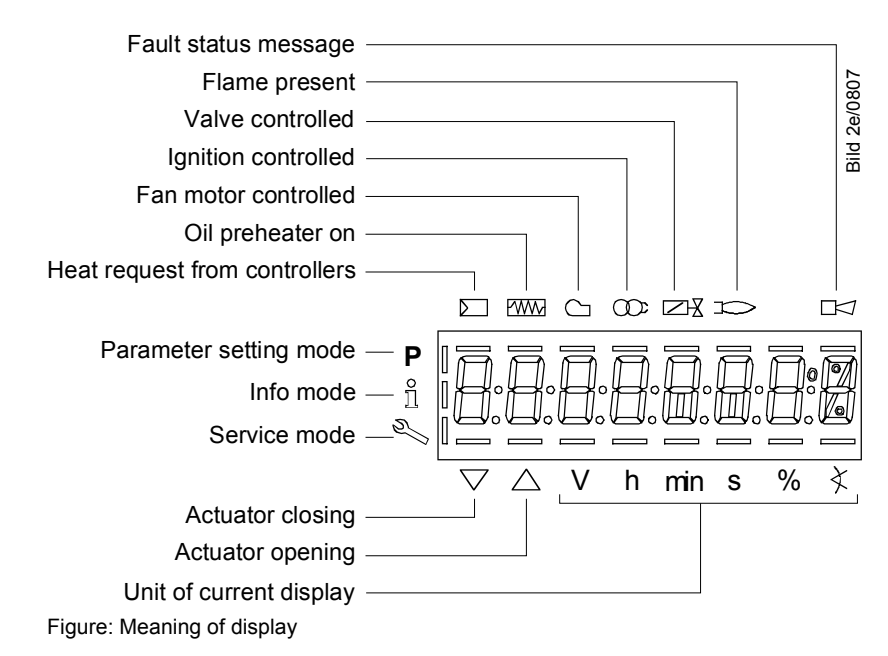

#### 1.3 Display of info level

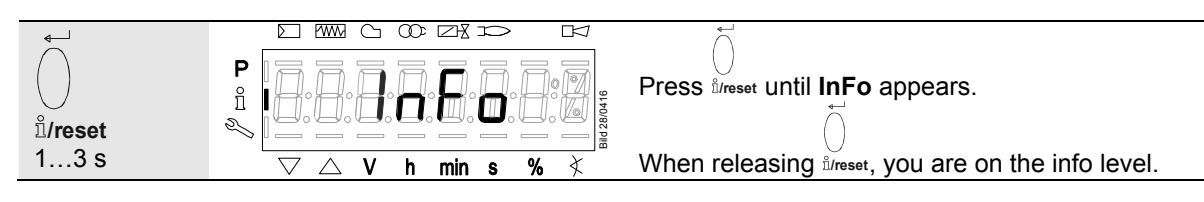

| Parameter no. | LFS | LME7 | LME39 | LMV | Meaning                                                            |  |
|---------------|-----|------|-------|-----|--------------------------------------------------------------------|--|
|               |     |      | LMO39 |     |                                                                    |  |
| Info level    |     |      |       |     |                                                                    |  |
| 167           |     |      |       | •   | Fuel volume resettable (m <sup>3</sup> , l, ft <sup>3</sup> , gal) |  |
| 162           |     |      |       | •   | Operating hours resettable                                         |  |
| 164           | •   | •    | •     | •   | Startups resettable                                                |  |
| 163           |     |      |       | •   | Device operating hours with power applied                          |  |
| 166           | •   | •    | •     | •   | Total number of startups                                           |  |
| 113           | •   | •    | •     | •   | Burner identification                                              |  |
| 107           |     |      |       | •   | Software version                                                   |  |
| 108           |     |      |       | •   | Software variant                                                   |  |
| 102           | •   | •    | •     | •   | Identification date                                                |  |
| 103           | •   | •    | •     | •   | Identification number                                              |  |
| 104           |     |      |       | •   | Parameter set preassignment: Customer code                         |  |
| 105           |     |      |       | •   | Parameter set preassignment: Version                               |  |
| 123           |     | •    |       |     | Minimum power adjustment                                           |  |
| 140           |     | •    |       |     | Mode display AZL2                                                  |  |
| 143           |     |      |       | •   | Reserved                                                           |  |
| 170.00        |     | •    |       |     | Relay contact K12 switching cycles                                 |  |
|               | •   |      |       |     | Flame relay (FR) switching cycles                                  |  |
| 170.01        |     | •    |       |     | Relay contact K11 switching cycles                                 |  |
|               | •   |      |       |     | Auxiliary relay (HR) switching cycles                              |  |
| 170.02        |     | •    |       |     | Relay contact K2 switching cycles                                  |  |
| 170.03        |     | •    |       |     | Relay contact K1 switching cycles                                  |  |
| 171           |     | •    |       |     | Maximum relay switching cycles                                     |  |
|               | •   |      |       |     | Warning threshold: 1 million switching cycles                      |  |
| 182           |     | •    |       |     | Flame sensitivity                                                  |  |

Table: Display of info level

#### **1.4 Example: Burner identification**

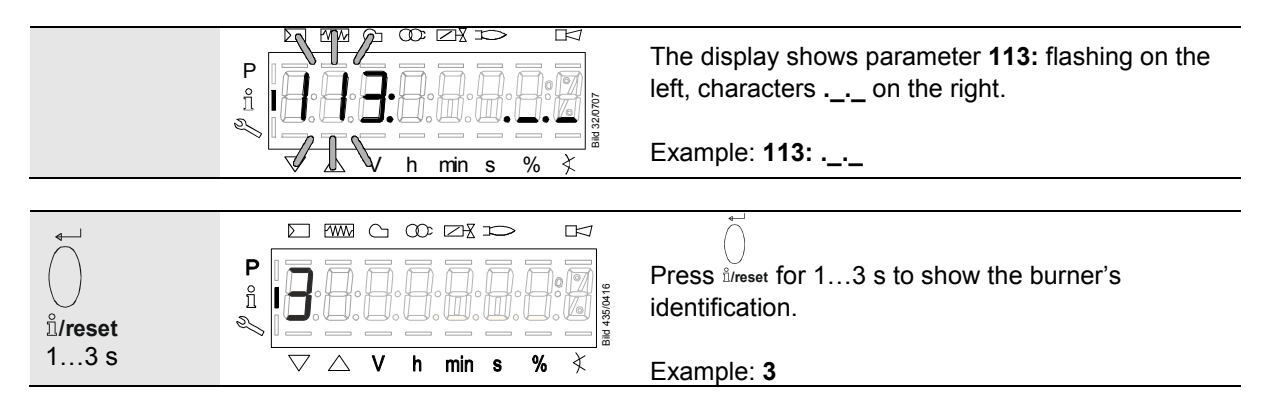

#### The burner identification can only be set with PC tool ACS410 at the parameter level!

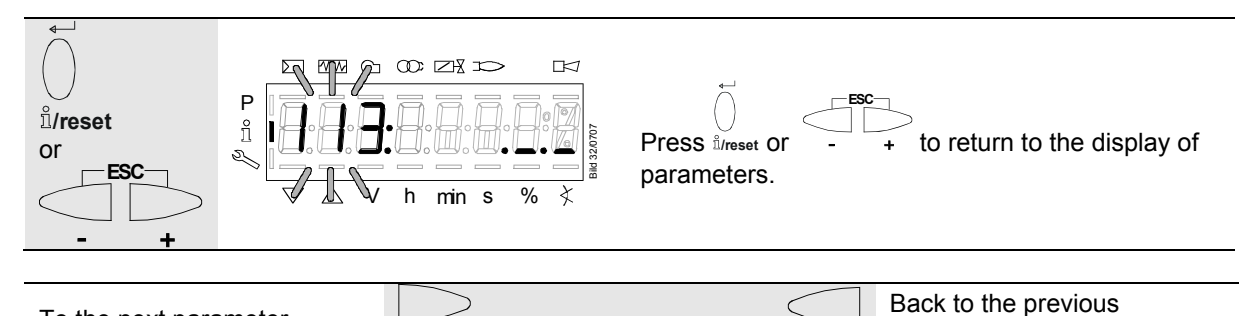

To the next parameter

parameter.

## Service level Display of service level

|                                                 | Press for >3 s until <b>SEr</b> appears.             |
|-------------------------------------------------|------------------------------------------------------|
| $\nabla \bigtriangleup V  h  min  s  \% \notin$ | When releasing Mreset, you are on the service level. |

| Parameter no. | LFS | LME7 | LME39<br>LMO39 | LMV | Meaning                                                                          |  |
|---------------|-----|------|----------------|-----|----------------------------------------------------------------------------------|--|
| Service level |     |      |                |     |                                                                                  |  |
| 951           | •   | •    |                |     | Mains voltage                                                                    |  |
| 954           | •   | •    |                | •   | Flame intensity                                                                  |  |
|               |     |      | •              |     | Flame current                                                                    |  |
| 960           |     |      |                | •   | Actual flow rate (fuel throughput in m <sup>3</sup> /h, l/h, ft <sup>3</sup> /h, |  |
|               |     |      |                |     | gal/h)                                                                           |  |
| 121           |     |      |                | •   | Manual output                                                                    |  |
| 920           |     | •    |                |     | Current PWM signal fan                                                           |  |
|               | •   |      |                |     | Flame intensity::                                                                |  |
| 922           |     |      |                | •   | Incremental position of the actuators                                            |  |
| 936           |     | •    |                | •   | Normalized speed                                                                 |  |
| 161           |     |      |                | •   | Number of faults                                                                 |  |
| 701           | •   |      | •              | •   | Error history: 701-725.01.Code                                                   |  |
|               |     |      |                |     |                                                                                  |  |
|               |     |      |                |     |                                                                                  |  |
|               |     |      |                |     |                                                                                  |  |
| 725           |     |      |                |     |                                                                                  |  |

Table: Display of service level

### 2.2 Display of service values (example)

#### 2.2.1 Number of faults

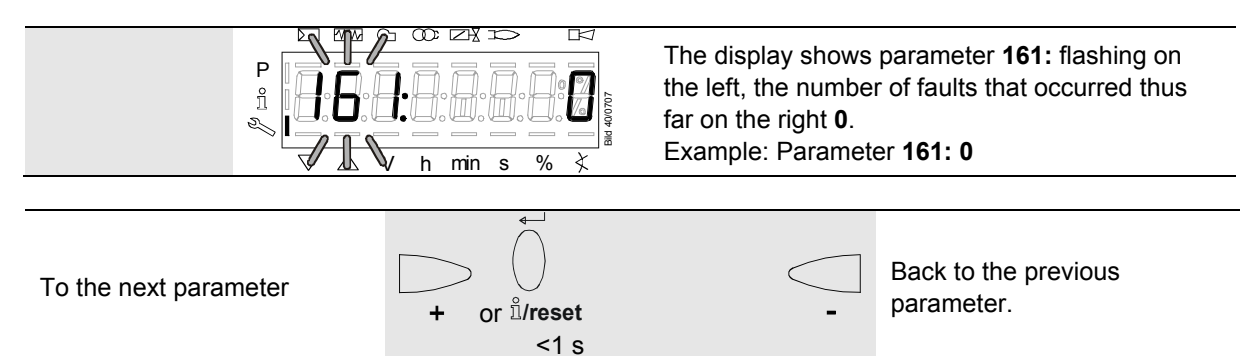

#### 2.2.2 Error history

See chapter *Parameters with index, with no direct display / Based on the example for parameter 701 Error history* in the relevant documentation of the burner management system, the flame safeguard or the burner control!

Note

 $\langle \mathcal{F} \rangle$ 

Can be deleted for service, see chapter *Parameter list* in the relevant documentation of the burner management system, the flame safeguard or the burner control!

#### 2.2.3 Intensity of flame (LFS, LME7, LMV only)

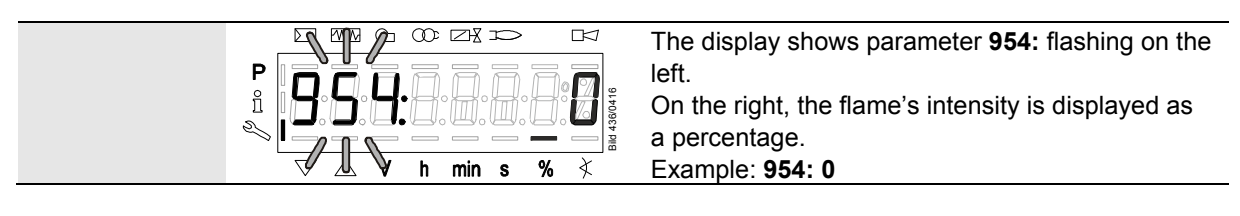

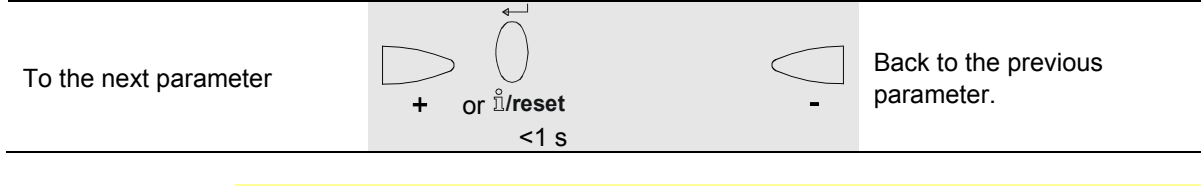

Note See also chapter *Flame intensity with curve setting* in the relevant documentation of the burner management system, the flame safeguard or the burner control!

#### 2.2.4 Flame current (LME3, LMO3 only)

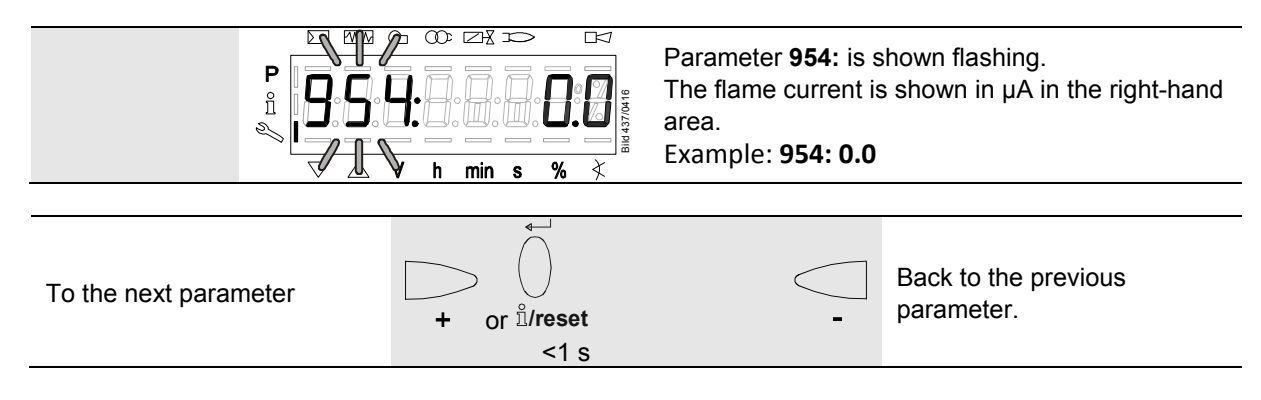

#### 2.3 Parameters with index, with no direct display

#### 2.3.1 Based on the example for LMV: parameter 701 error

See chapter *Error code list*.

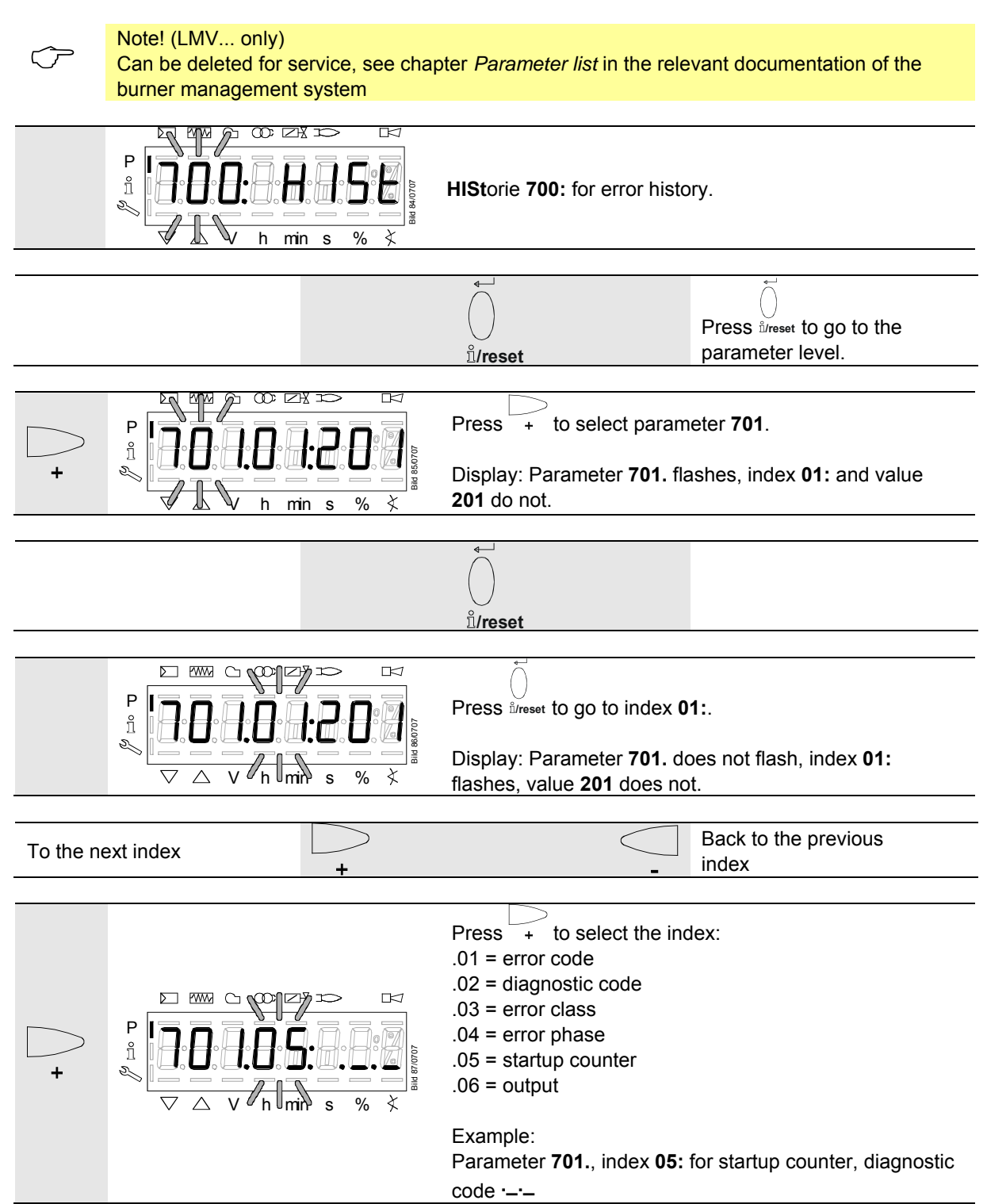

### 3 Error code list

### Note!

For details on error codes, see chapter *Error code list* in the relevant documentation of the burner management system, the flame safeguard or the burner control!

| Error<br>code | Diagnostic code   | Meaning for the burner management system, the flame safeguard or the burner control                 | Recommended measures                          |
|---------------|-------------------|----------------------------------------------------------------------------------------------------|-----------------------------------------------|
| no Co         | mm                | No communication between the burner management, the flame safeguard or the burner control and AZL2. | Check wiring for open-circuit / loose contact |
| Loc:          | 67 Manual locking | Manual locking                                                                                      |                                               |

Table: Error code list

#### Serial Code Diagnostic Error Phase Startup Output Description number code class counter 70x 70x.01 70x.02 70x.03 70x.04 70x.05 70x.06 701 702 703 704 705 706 707 708 709 710 711 712 713 714 715 716 717 718 719 720 721 722

## 4 Table for error codes

Table: Table for error codes

Siemens AG Building Technologies Division Berliner Ring 23 D-76437 Rastatt Tel. +49 7222 598 279 Fax +49 7222 598 269 www.siemens.com © 2016 Siemens AG Infrastructure & Cities Sector Building Technologies Division Subject to change!

723 724 725